令和2年11月 加茂市長定例記者会見

R2.11.4(水) 10:00

1. 加茂市防災・市民情報配信サービスの開始について

加茂市では、令和2年11月1日から新たにメールやLINEなどのSNSによる情報配信サービスを開始しました。

配信する情報は、災害の発生、避難に関する防災情報、気象警報や震度3 以上の地震に関する気象情報、不審者の発生などの防犯情報、クマなどの出 没情報、その他市政に関する情報などです。

配信ツールは、メール(Eメール)、LINE、Twitter、Facebook です

登録は無料ですが、メール等受信にかかる通信料は登録された方の負担となります。

簡単な手続きで登録することができ、配信されるメールの種類(カテゴ リ)を選んで登録することができます。災害が迫っているときの避難情報な どの災害情報、市からのお知らせなど生活に役立つ情報を配信していきます ので、多くの皆さまから登録して、ご利用いただきたいと思います。

なお、詳しい利用方法、登録方法は、市ホームページ、11 月 15 日発行の 広報かもをご覧ください。

2. 図書館の相互利用について

新潟広域都市圏連携事業の一環として、新潟市・五泉市の図書館と相互利 用協定を締結しました。これにより、12月1日から加茂市にお住まいの方で も、三条市、燕市、田上町、弥彦村に加え、新潟市と五泉市の図書館でも図 書等を借りることができるようになります。

1

なお、加茂市の図書館の貸出カードでは、借りることができません。貸出 カードの登録方法や貸出期間・貸出冊数は各図書館の規則によって異なりま すので、利用する図書館にお問い合わせください。

3. 東京交響楽団演奏会加茂公演について

12月12日(土)に文化会館大ホールにて、「東京交響楽団演奏会加茂公演 ~ベートーヴェン田園交響曲と加茂の歌い手達~」が開催されます。

この公演は当初「第九合唱演奏会」として計画しておりましたが、新型ウ イルス感染症の影響により演目を変更して開催するものです。

サブタイトルのとおり生誕250年のベートーヴェン交響曲第6番「田園」 の演奏と、加茂市出身の歌手である芳賀恵さん、押見朋子さん、三浦克次さ んの歌声で楽しめるプログラムとなっております。

また、ただいま放送中のドラマでモデルとなっている作曲家・古関裕而氏 の曲も特集いたします。

この公演は競輪の補助を受けているため、通常の公演と比べ入場料が安価になっています。

チケットは現在、セブンチケットと文化会館にて発売中ですが、まだ席に 若干の余裕がありますので、お買い求めのうえ、この機会に素敵な音楽を聴 いていただきたいと思います。

4. オリンピック聖火の地方展示について

10月27日に総務省から報道発表がありましたが、東京2020オリンピック 聖火を活用して、地域の元気を取り戻し、地方創生につなげていく取組を支援するとともに、オリンピック・ムーブメントの推進を図るため、11月7日 から聖火の地方展示が14の道府県で開始されます。

 $\mathbf{2}$ 

新潟県におきましては、令和3年2月19日から23日の期間に妙高市、小 千谷市、加茂市、新潟市、胎内市で聖火の展示を行います。

加茂市は聖火リレーのルートに入っていないため、オリンピック聖火に関係するイベントを実施することで、オリンピックに向けた機運の醸成に大き く寄与するものと考えています。

なお、イベントの日程および内容については現在、県と関係市において調 整中ですので、詳細が決定しましたら改めて発表したいと思います。

### 加茂市防災・市民情報配信サービス

加茂市では、令和2年11月1日から新たにメールやLINE などの SNS による 情報配信サービスを開始しました。

利用者登録(無料)をしていただくことにより、スマートフォンや携帯電話で 防災情報などの緊急情報やお知らせを受け取ることができます。

※夜間や休日などの場合、配信が遅れたり、配信できない場合があります。
※市として重要度の高いものを発信します。市で発信する情報の全てではありません。

配信ツール |メール(Eメール)| | LINE | Twitter Facebook

### 加茂市防災・市民情報配信サービスの各登録方法

- メール …… 別紙 ① をご参照ください
- LINE …… 別紙 ② をご参照ください
- Twitter …… 以下の手順で登録してください
  - ① Twitter アプリをインストールし、アカウントを作成します。
  - 2 加茂市公式 Twitter の URL (https://twitter.com/koho\_kamo)
     にアクセスし、加茂市のアカウント をフォローしてください。

| Twitter ${\cal O}$ |  |
|--------------------|--|
| 2次元コード             |  |

Facebook …… 以下の手順で登録してください

- ① Facebook アプリをインストールし、アカウントを作成します。
- ② 加茂市防災・市民情報配信サービスのページにアクセスし、フォローしてください。

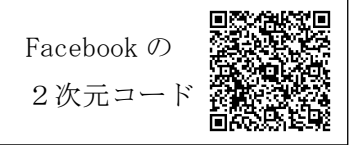

■登録用サイト

URL

前記の方法以外に以下の登録用サイトから利用者登録をすることができます。

| PC・スマートフォンの方<br>▶ メール、LINE 共通                      |                         |
|----------------------------------------------------|-------------------------|
| URL https://plus.sug                               | umail.com/usr/kamo/home |
| <ul> <li>(携帯電話 ガラケー) 0</li> <li>▶ メールのみ</li> </ul> | D方                      |

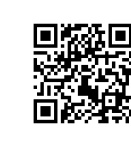

| ・・・・・・・・・・・・・・・・・・・・・・・・・・・・・・・・・・・・           |                                                                                                    |  |
|------------------------------------------------|----------------------------------------------------------------------------------------------------|--|
| メールアドレ<br>取録を行う方<br>報告のうえま<br>取べいしまご<br>の LINE | 注意圏にしまくをリンームでの構成者をおりある要求のあます。<br>はなりのクランタメームを注意してください、かり流して意味用ウメームが留きますのであえま<br>通りつくてくない。<br>のなて意味を知られたやいなかったのクランタウネメームを注意してください。まま・4<br>家かいとします。<br>(タイームを注意する)<br>で受け換る力はこちら |  |
| あたちを使し<br>自逆を行う方                               | に強く事でいたによる場場を登生がけれる事が出来ます。<br>MRTのボウンより見たち登録を広場いします。<br>LACとも注意ができ                                                                                                    |  |
|                                                | 1 M M M M M M M M M M M M M M M M M M M                                                                                                    |  |

登録画面

### 配信カテゴリについて

市から受け取れる情報は、利用者側で選択することができます。以下のカテゴ リの中で必要な情報を、登録時に選択します。

※配信カテゴリを選択できるのは、メールとLINEのみです。

https://m.sugumail.com/m/kamo/home

✓ 防災情報 災害の発生、避難に関する情報など 【必須】

✓ 気象・地震情報 気象警報や震度3以上の地震に関する情報(自動配信)

- ✓ 感染症情報 感染症に関する情報や注意喚起など
- ✓ 防犯情報 不審者の発生や特殊詐欺の情報など
- ✓ 鳥獣出没情報 クマやサルなどの発生に関する情報
- ✓ その他行政情報 上記以外の市政に関する情報

#### 配信履歴

過去の「加茂市災害・市政情報配信サービス」の 配信履歴(バックナンバー)を閲覧できます。

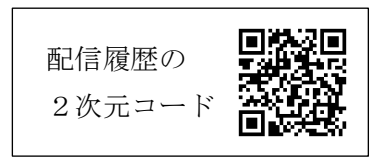

URL https://plus.sugumail.com/usr/kamo/doc

その他事項

ご入力いただいたメールアドレス等は、サービスでの配信目的以外には一切 使用いたしません。

間い合わせ 総務課防災係 (TEO256-52-0080 内線 321)

# 加茂市防災・市民情報配信サービス(メール) 登録手順のご案内

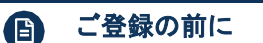

●メール配信サービスの利用規約に同意していただいた上で、ご登録をお願いいたします。 ●「@sg-p.jp」ドメインあるいは「kamo@sg-p.jp」のアドレスからのメールの受信を許可する 設定を行ってください。

●URL付きメールの受信を許可する設定を行ってください。

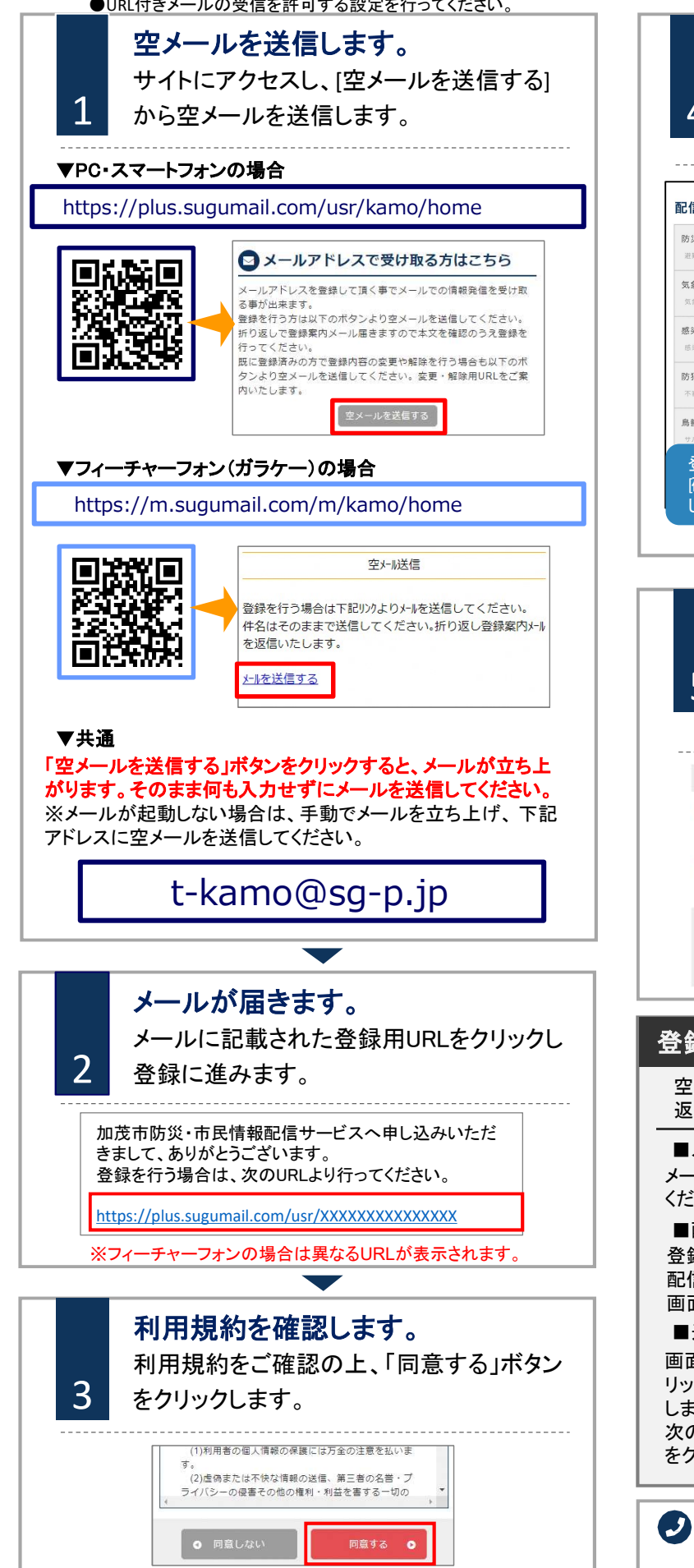

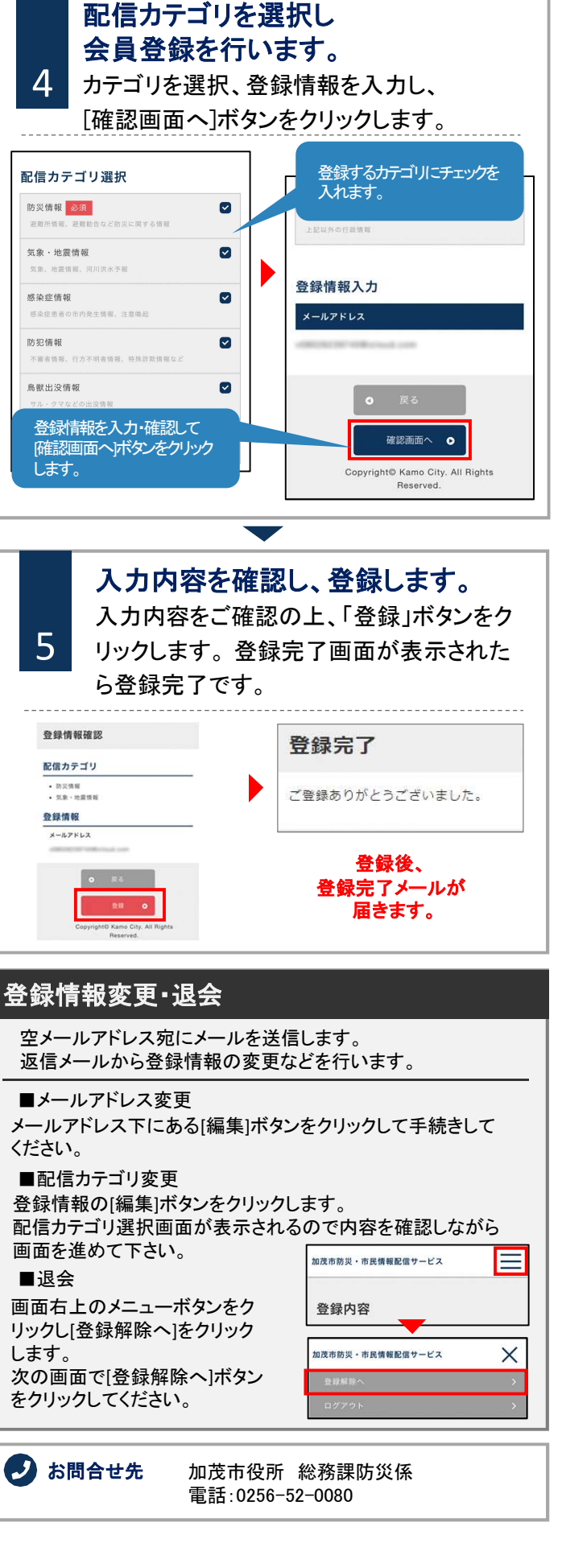

## 加茂市防災・市民情報配信サービス(LINE) 登録手順のご案内

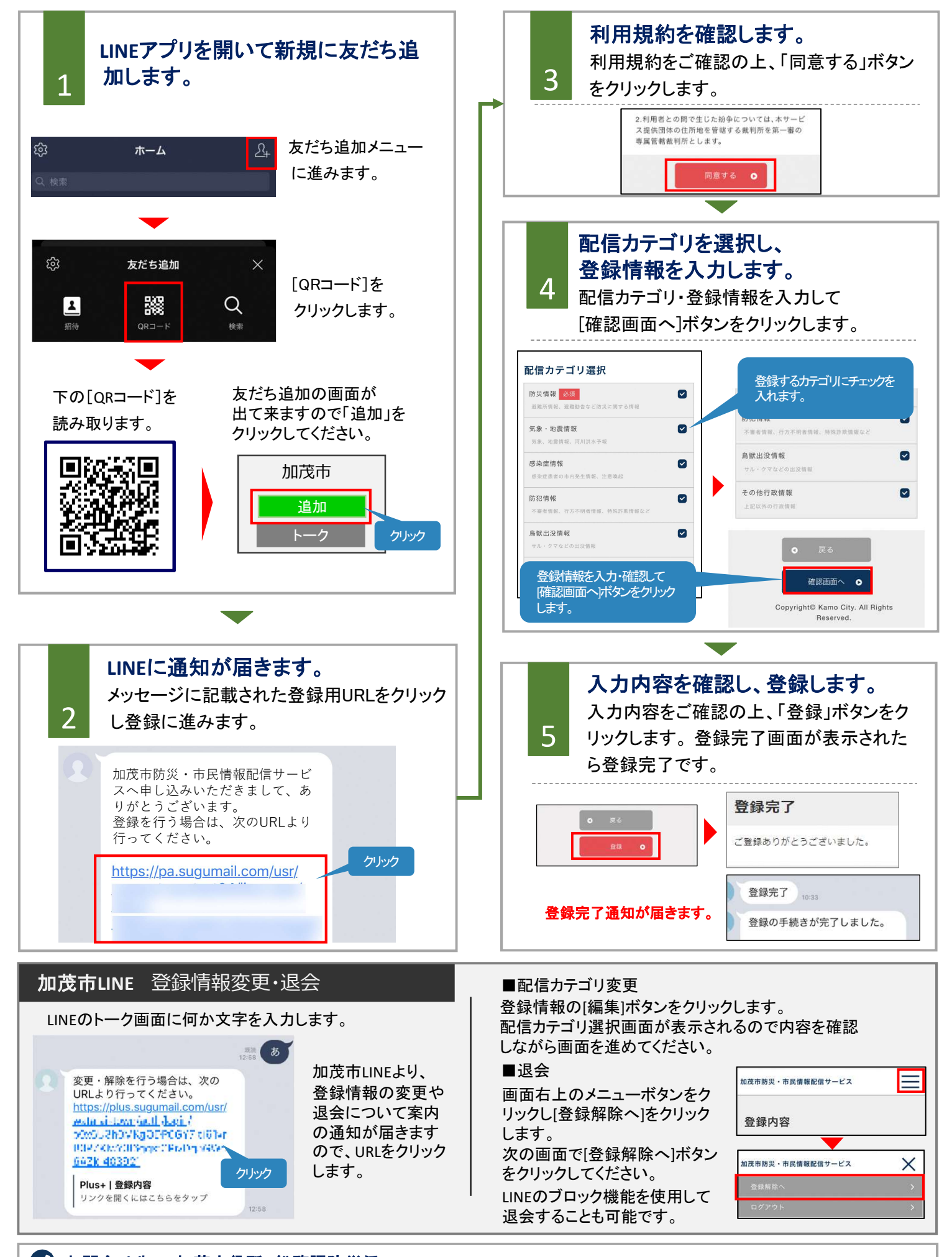

### 🕗 お問合せ先: 加茂市役所 総務課防災係 TEL:0256-52-0080

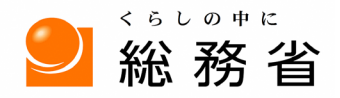

MIC Ministry of Internal Affairs and Communications

令和2年10月27日

### 東京2020オリンピック聖火を活用した地方創生事業の開始について

東京2020オリンピック聖火を活用して、地域の元気を取り戻し、地方創生につなげ ていく取組を支援するとともに、オリンピック・ムーブメントの推進を図るため、 11月7日から聖火の地方展示を開始しますのでお知らせします。

| 日程                 | 都道府県 | 市町村                                       |
|--------------------|------|-------------------------------------------|
| 20 年 11 月 7 日~10 日 | 石川県  | 金沢市、白山市、能美市、加賀市、小松市、野々市市、輪島市              |
| 11月13日~17日         | 三重県  | 桑名市、伊賀市、鳥羽市、津市、尾鷲市                        |
| 11月20日~24日         | 愛媛県  | 松山市、大洲市、西条市、今治市、鬼北町、愛南町、伊方町               |
| 12月4日~8日           | 大分県  | 中津市、別府市、竹田市、大分市                           |
| 12月18日~22日         | 広島県  | 安芸高田市、三次市、海田町、呉市、福山市                      |
| 21 年 1 月 9 日~12 日  | 北海道  | 斜里町、網走市、北見市                               |
| 1月22日~26日          | 大阪府  | 松原市、守口市、高石市                               |
| 1月29日~2月2日         | 奈良県  | 田原本町、奈良市、三郷町、山添村、葛城市、生駒市                  |
| 2月5日~9日            | 岐阜県  | 岐阜市、瑞穂市、岐南町、中津川市、山県市、本巣市、笠松町、<br>北方町      |
| 2月12日~16日          | 福岡県  | 福岡市、宗像市、春日市、小郡市、大野城市、大牟田市、<br>筑後市、粕屋町、飯塚市 |
| 2月19日~23日          | 新潟県  | 妙高市、小千谷市、加茂市、新潟市、胎内市                      |
| 2月26日~3月2日         | 高知県  | 宿毛市、三原村、高知市、馬路村、土佐町                       |
| 3月7日               | 山口県  | 宇部市                                       |
| 3月12日~16日          | 岩手県  | 軽米町、九戸村、葛巻町、西和賀町、住田町                      |

連絡先

総務省地域力創造グループ地域振興室 担 当:早川補佐、山根 電 話:03-5253-5533(直通) FAX:03-5253-5537